# Add an AP or ME to an Existing CBW Network

# **Objective**

This article will show you how to add a Primary Capable Access Point (AP) or a Mesh Extender (ME) to an existing Cisco Business Wireless (CBW) network.

# **Applicable Devices | Firmware Version**

- CBW 140AC (Data Sheet) | 10.6.1.0 (Download latest)
- CBW 145AC (Data Sheet) | 10.6.1.0 (Download latest)
- CBW 240AC (Data Sheet) | 10.6.1.0 (Download latest)
- CBW 141ACM Mesh Extender (Data Sheet) | 10.6.1.0 (Download latest)
- CBW 142ACM Mesh Extender (Data Sheet) | 10.6.1.0 (Download latest)
- CBW 143ACM Mesh Extender (Data Sheet) | 10.6.1.0 (Download latest)

# **Table of Contents**

- Important for Setup
- Add a new Primary Capable AP
- Add a Mesh Extender
  - Add an additional Mesh Extender
  - Move an ME from one network to a different network
  - Add your first Mesh Extender

# Introduction

You have your CBW network up and running, and it's fantastic. Now you want to add another AP or ME. Sweet, let's get to it!

# **Important for Setup**

- The new AP or ME needs to be on the same VLAN/subnet.
- Have a DHCP server on for the initial installation process, even if you plan to change it to a static address later.

# Add a new Primary Capable AP

If you are moving the AP over from another existing network, you will want to **perform** <u>a factory reset</u> to clear erase the old configuration.

Plug in your new 140AC, 145AC, or 240AC AP. The firmware on the new AP will be updated automatically by pulling it from another AP. Once updated, the new AP will join

# Add a Mesh Extender

Before you add a new 141ACM, 142ACM, or 143ACM ME, there are a few things you need to do on your Primary AP Web UI:

- Add the MAC address of the ME to the Allow List
- Make sure *Mesh* is enabled. This can be found under **Wireless Settings > Mesh**.

# Add an additional Mesh Extender

If you already have at least one ME up and running on your network, adding a brandnew ME is easy at this point. Just plug it in! The firmware will update and join the network.

Moving an ME from one network to a different network

If you are removing an ME from a different network, you should <u>perform a factory</u> <u>reset</u> before plugging it into the new network. If this is the first ME that is going to be on the network, follow the steps in the <u>next section</u>. If this is not the first ME for the network, the existing ME will provide the software to the new ME, so you can just plug it in!

## Add your first Mesh Extender

If you don't have any MEs in your existing network, there are a few additional steps to take. Out of the box, the first mesh extender is likely to have older firmware than the Primary-Capable APs already installed, which will prevent it from joining the network.

If you are connected to the Internet, you can set up your software updates to autoupdate from Cisco.com.

#### Updating the Software through Cisco.com

Updating the software through Cisco.com is the recommended as the easiest method.

## Step 1

From the *Transfer Mode* drop-down list, choose **Cisco.com**.

| Transfer Mode                   | Cisco.com 🔹 |
|---------------------------------|-------------|
| Automatically Check For Updates | НТТР        |
|                                 | TFTP        |
| Last Software Check             | SFTP        |
| Latest Software Release         | Cisco.com   |

# Step 2

To set the Primary AP to automatically check for software updates, choose **Enabled** in the *Automatically Check for Updates* drop-down list. This is enabled by default.

| Transfer Mode                   | Cisco.com | • |
|---------------------------------|-----------|---|
| Automatically Check For Updates | Enabled   | • |

## Step 3

Click **Save**. This saves the entries or changes you have made in the *Transfer Mode* and *Automatically Check For Updates* fields.

| Software Update                 |                          |           |
|---------------------------------|--------------------------|-----------|
| ✓ Version 10.4.1.0              |                          |           |
|                                 |                          |           |
| Transfer Mode                   | Cisco.com 🔹              |           |
| Automatically Check For Updates | Enabled •                |           |
| Last Software Check             | Sat Feb 27 04:40:25 2021 | Check Now |
| Latest Software Release         | Up-to-date               | 0         |
| Recommended Software Release    | Up-to-date               | 0         |
| Save                            | Update Abort             |           |

The *Last Software Check* field displays the time stamp of the last automatic or manual software check. You can view the release notes of displayed releases by clicking the "?" icon next to it.

| Software Up | date          |  |  |
|-------------|---------------|--|--|
| ✤ Version   | 10.4.1.0      |  |  |
|             |               |  |  |
|             | <b>–</b> ( )) |  |  |

## Step 4

You can manually run a software check anytime by clicking Check Now.

| Transfer Mode                   | Cisco.com •              |           |
|---------------------------------|--------------------------|-----------|
| Automatically Check For Updates | Enabled •                |           |
| Last Software Check             | Sat Feb 27 04:40:25 2021 | Check Now |
| Latest Software Release         | Up-to-date               | 0         |
| Recommended Software Release    | Up-to-date               | 0         |
| Save                            | Update Abort             |           |

#### Step 5

To proceed with the software update, click **Update**.

| Transfer Mode                   | Cisco.com •              |           |
|---------------------------------|--------------------------|-----------|
| Automatically Check For Updates | Enabled •                |           |
| Last Software Check             | Tue Apr 21 13:07:11 2020 | Check Now |
| Latest Software Release         | 10.0.1.0                 | 0         |
| Recommended Software Release    | 10.0.1.0                 | 0         |
| Save                            | Update Abort             |           |

The *Software Update Wizard* appears. The wizard takes you through the following three tabs in sequence:

- Release tab Specify whether you want to update to the recommended software release or the latest software release.
- Update tab Specify when the APs should be reset. You can opt to have it done right away or schedule it for a later time. To set the Primary AP to automatically reboot after the image pre-download is complete, check the Auto Restart checkbox.
- Confirm tab Confirm your selections.

Follow the instructions in the wizard. You can go back to any tab at any time before you click *Confirm*.

Cisco.com Software Update Wizard
Release Update Confirm

#### Step 6

Click Confirm.

| Cisco.com Software Update Wizard                                       |
|------------------------------------------------------------------------|
| Release Update Confirm                                                 |
| You have selected:                                                     |
| Update Cisco Business Wireless APs to the recommended software release |
| AP will be reset after all Access Points are updated                   |
| Confirm Cancel                                                         |

You can monitor the status and progress of the update on the **Software Update** page. The following data is displayed as the update progresses:

- Total number of APs in the network.
- Number of APs that:
- Have initiated the update
- Are currently being updated
- Completed the update
- Are waiting to be updated.
- Failed to update.

Additionally, for each AP, the progress of the update is also shown using the following data:

- AP Name
- Download Percentage with color
- Last Update Error
- State Pre-downloading software, Completed, or Failed
- Retry Attempts

➢ Predownload Image Status

| Total Number of Aps                   | 5 |  |
|---------------------------------------|---|--|
| Number of APs initiated               | 0 |  |
| lumber of APs Currently Being Updated | 2 |  |
| umber of APs Completed                | 3 |  |
| umber of APs that are waiting/failed  | 0 |  |

You can abort a software update that is in progress at any time before the Primary AP completes rebooting by clicking *Abort*.

| Transfer Mode                   | Cisco.com •              |           |
|---------------------------------|--------------------------|-----------|
| Automatically Check For Updates | Enabled •                |           |
| Last Software Check             | Sat Feb 27 04:40:25 2021 | Check Now |
| Latest Software Release         | Up-to-date               | 0         |
| Recommended Software Release    | Up-to-date               | 0         |
| Save                            | Update Abort             |           |

The updates are simple and automatic. However, if you are using the network as a staging area, you may prefer to update using HTTP.

#### Updating the Software using HTTP

As a second option, follow these steps to update the software.

#### Step 1

Go to <u>cisco.com</u>. On the website, click **Support**. Enter ACM141, ACM142, or ACM143 depending on the ME you are going to add. Click **Enter** on your keyboard. A dropdown menu will open. Click **Product Support**.

| $\leftarrow$ $\rightarrow$ C $\triangle$ https://www.cisco.com (1) |                   | Ē                 | H 🏠 💿 🗘       |
|--------------------------------------------------------------------|-------------------|-------------------|---------------|
|                                                                    |                   |                   | How to Buy    |
| CISCO Products and Services                                        | Solutions Support | Learn Partners    | Explore Cisco |
| Support Home                                                       | 3                 | Find Products and | d Downloads   |
| Products and Downloads                                             | ACM141            |                   |               |
|                                                                    |                   |                   |               |

#### Step 2

Select **Downloads** and select the latest version available.

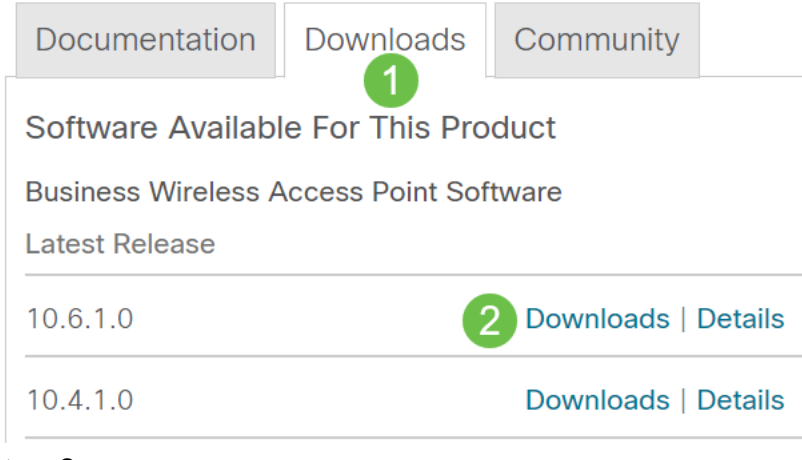

#### Step 3

On your PC, extract the files. Your process may vary.

In this example, Windows is the operating system and 7-Zip is used to extract the files. Navigate to **Downloads.** Select the CBW Bundle and click **Extract All**.

| 🚺   🗹 📕 🛨                                                                                                    | Extract                 | CBW-Bundle-10.6.1.0 — |                       |             |      |
|----------------------------------------------------------------------------------------------------|-------------------------|-----------------------|-----------------------|-------------|------|
| File Home Share View                                                                                                    | Compressed Folder Tools |                       |                       |             |      |
| Documents     Pictures     HTM       Timesheets     CDT Updates     Mus       Videos     Desktop     Dov       Extract To     Extract To | AL<br>sic<br>vnloads    |                       |                       |             |      |
| $\leftarrow$ $\rightarrow$ $\checkmark$ $\uparrow$ $\blacksquare$ « Downlo » (                                                           | BW-Bundle-10.6.1.0      | v ت                   | ✓ Search CBW-Bundle-1 | 0.6.1.0     |      |
| Name                                                                                                    | Туре                    |                       | Compressed size       | Password pr | Size |
| ap_supp_list.inc                                                                                                    | INC File                |                       | 1 KB                  | No          |      |
| ap1g5                                                                                                    | File                    |                       | 55,709 KB             | No          |      |
| 📄 ap1g5-capwap                                                                                                    | File                    |                       | 30,601 KB             | No          |      |
| apname_decoder.inc                                                                                                    | INC File                |                       | 1 KB                  | No          |      |
| version.info                                                                                                    | INFO File               |                       | 1 KB                  | No          |      |
|                                                                                                    |                         |                       |                       |             |      |

## Step 4

Click Browse. Select the folder you want for the extracted files. Click Extract.

| ~ | Extract Compressed (Zipped) Folders     |                |
|---|-----------------------------------------|----------------|
|   | Select a Destination and Extract Files  |                |
|   | Files will be extracted to this folder: |                |
|   | C:\Users\ \Downloads 2                  | Browse         |
|   | Show extracted files when complete      | 3              |
|   | Ε                                       | Extract Cancel |
|   |                                         |                |

## Step 5

On the Web User Interface (UI) of your Primary AP, navigate to **Management > Software Update**.

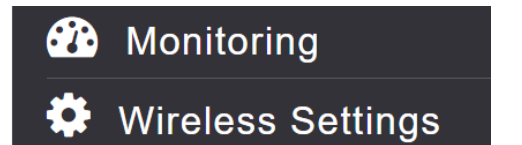

Select HTTP as the Transfer Mode. Toggle the *Mesh Extender Image* on. Add the file in the form of *ap1g5-capwap* from your PC. Updating the first mesh extender via HTTP requires at least firmware version 10.3.1.0 to be installed on the primary AP.

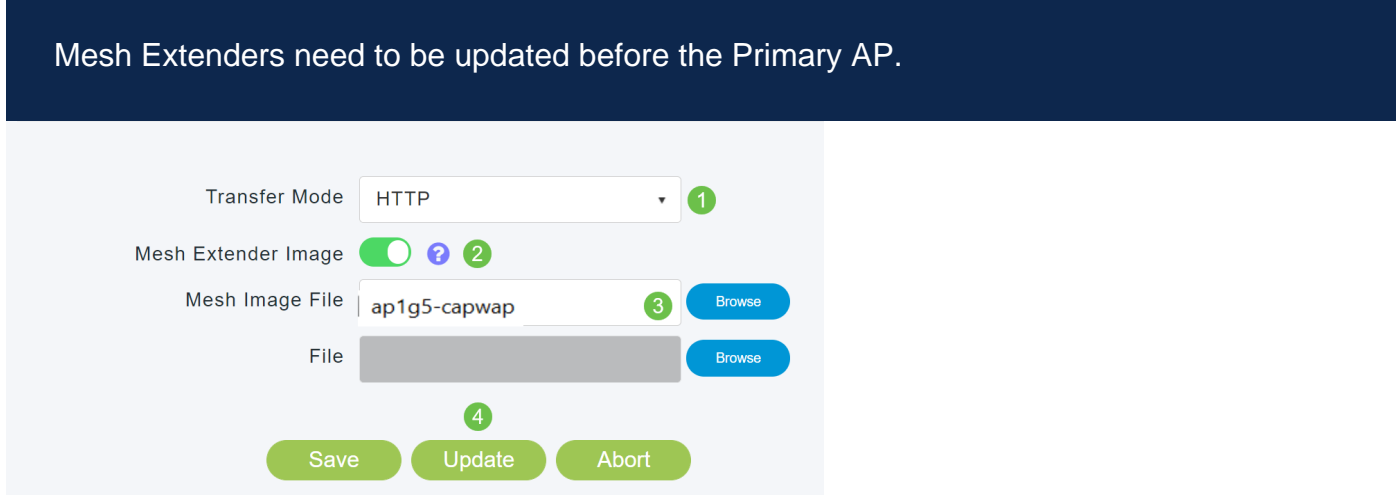

You are all set. Have more MEs to add? Just plug them in! Additional mesh extenders will simply pull the correct firmware version from the ME that you just installed.

# Conclusion

Enjoy your expanded wireless network!

Quick question. Are you using the Cisco Business Wireless App to manage your wireless network? It's a great tool and helps keep management a snap. <u>Get Familiar</u> with the Cisco Business Wireless App or download the app from the <u>App Store</u> or <u>Google Play</u>.